## 【BASE】GoQ**から**BASE**への注文データ同期方法**

# BASE**注文データ同期方法**

#### < 自動での注文データ同期方法 >

自動での注文データ同期には「API**オプション**」のご契約が必要となります。

### APIオプションご契約済みの方

| GoQ System ホーム 受注管理 · 石廠連携 · 商品管理 · 物流管理 · 売上管理 · 藤名管理 各種ソール · 連携サービス 管理 · 🕞 ⑦ 🖂 🌲                                             |    |
|----------------------------------------------------------------------------------------------------|----|
| 自動処理ログ 受注一覧 データ取込 データ書出 ダウンロードファイル一覧 お問い合わせ管理 受注登録 旧受注登録 同個候補一覧 ライセンスキー一覧 自動処理 傷考機管理 各制                                        | 設定 |
| 1 各種設定                                                                                                    | ľ  |
| GoQSystem初期設定 2                                                                                                    |    |
| ホーム 契約者情報 配送業者設定 モール選択 支払い方法 モール詳細設定 モール配送伝票 オブション設定                                                                           |    |
|                                                                                                    |    |
| モール詳細設定 設定した出店モールの基本設定を行います。                                                                                                   |    |
| ※各出店モールの詳細設定を行います。設定するモールを選択して、それぞれ設定してください。                                                                                   |    |
| 出た中のモール一覧<br>3<br>▲ BASE<br>BASE 19g P339ブ1号店 ヤマダモール 1号店 レロHACO<br>Lohaco1号店 Xルカリショッブ1 方スタム1号店 Aスタム1号店 Aスタム1号店 Aスタム1号店 Aスタム1号店 |    |
|                                                                                                    |    |

【1】[各種設定]をクリックします。

- 【2】[モール詳細設定]をクリックします。
- 【3】出店中のモール一覧から[BASE]をクリックします。

| 受注API                            | ○ 利用しない ● 利用する                                                                                      |
|----------------------------------|----------------------------------------------------------------------------------------------------|
|                                  |                                                                                                    |
| 事前にデベロッパーアカウン<br>ダイレクトURL」に以下のUI | ト登録 (https://developers.thebase.in/) からアカウント登録後、「アプリを作成する」を実行して下さい。 その際、「リ<br>RLをご登録下さい(「アプリ名」は任意)。 |
| リダイレクトURLにご登録頂                   | <pre>i&lt; URL: https://order.goqsystem.com/goq21/modules/BASE/get_access_token_redirect.php</pre>  |
| 作成完了後、クライアントIE<br>セスキーを取得します。詳し  | とクライアントシークレットを下記フォームに入力して、 アクセスキー「取得する」ボタンを押すとAPI利用に必要なアク<br>くはマニュアルをご参照下さい。                        |
| APIアクセス設定                        |                                                                                                    |
| クライアントID                         |                                                                                                    |
| クライアントシークレッ<br>ト                 |                                                                                                    |
| アクセスキー                           | 取得する ※表示される文字列をコピーして上の欄に入力して下さい                                                                     |
| 受注を取得する日数                        | 7 日分                                                                                                |
| 自動取得                             | □ 自動取得 30分 →                                                                                        |
| API書出                            | ◎ 【処理済み】以外も書き出す ○ 【処理済み】だけ書き出す                                                                      |
| 自動書き出し                           | ☑ 自動書き出し                                                                                            |
|                                  |                                                                                                    |
| □署名を編集する                         |                                                                                                    |
|                                  |                                                                                                    |

【4】「【処理済み】以外も書き出す」、「【処理済み】だけ書き出す」かを選択をして下さい。

- ・【処理済み】以外も書き出す:「新規」「保留」を除く全てのステータスが書出し対象
- ・【処理済み】だけ書き出す:「処理済み」ステータスのみ書出し対象
- 【5】「自動書き出し」にチェックを入れます。

【6】[設定を保存して次へ進む]をクリックします。

以上の方法で、自動での注文データ同期設定が完了となります。

一定間隔(約30分)で自動書出しを行うため、即時反映ではございません。

書出し対象

【4】で選択したステータスにある伝票番号入力済みの注文

更新される項目

- ・伝票番号
- ・出荷日
- ・配送会社

<手動での注文データ同期方法>

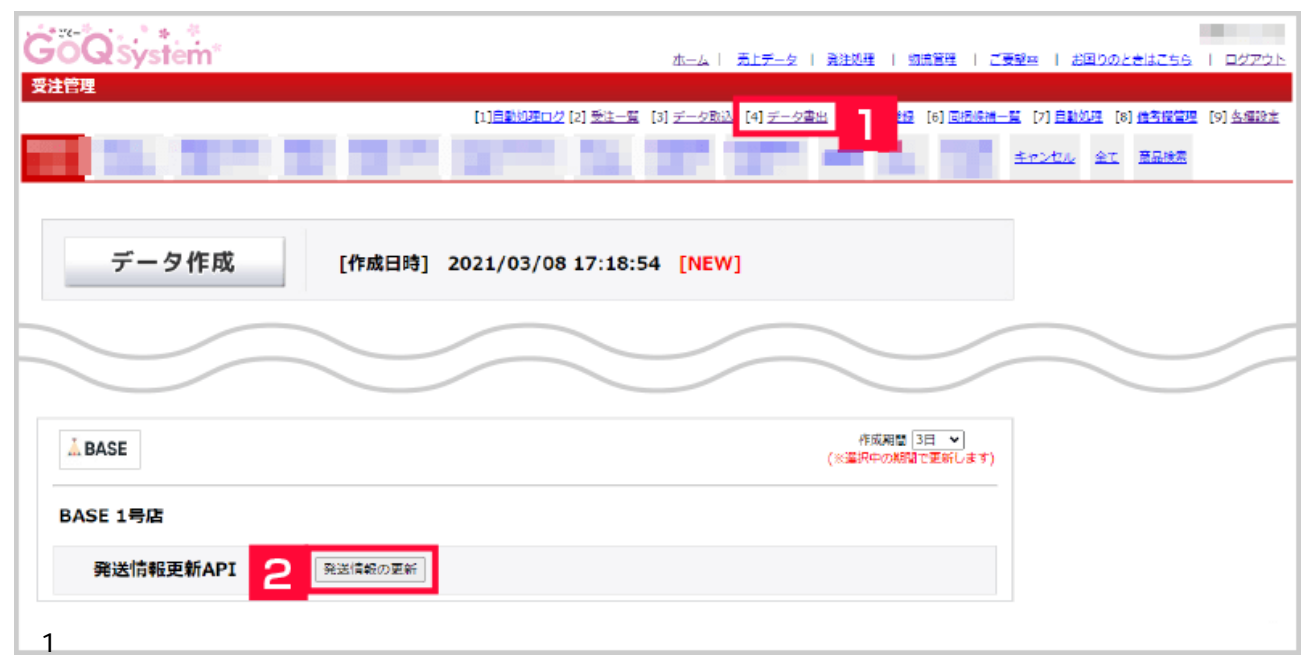

【2】BASEの[発送情報の更新]をクリックします。

#### 更新されるステータスと項目の内容

| 事前にデベロッパーアカウント登録<br>ダイレクトURL」に以下のURLをごう | (https://developers.thebase.in/) からアカウント登録後、「アプリを作成する」を実行して下さい。 その際、「リ<br>登録下さい(「アプリ名」は任意)。 |
|-----------------------------------------|---------------------------------------------------------------------------------------------|
| リタイレクトUKLにご豆球頂くUKL                      | : https://order.goqsystem.com/goq21/modules/BASE/get_access_token_redirect.php              |
| 作成完了後、クライアントIDとクラ・<br>セスキーを取得します。詳しくはマニ | イアントシークレットを下記フォームに入力して、 アクセスキー「取得する」ボタンを押すとAPI利用に必要なアク<br>ニュアルをご参照下さい。                      |
| APIアクセス設定                               |                                                                                             |
| クライアントID                                |                                                                                             |
| クライアントシークレット                            |                                                                                             |
| アクセスキー                                  | 取得する ※表示される文字列をコピーして上の欄に入力して下さい                                                             |
| 受注を取得する日数                               | 7 日分                                                                                        |
| 自動取得                                    | □ 自動取得 30分 ~                                                                                |
| API書出                                   | ● 【処理済み】以外も書き出す ○ 【処理済み】だけ書き出す                                                              |

更新されるステータス

ゴクー受注管理右上【各種設定】 【モール詳細設定】 【BASE】 【APIアクセス設定】 【API書出】にて、【処理 済み】以外も書き出すか、【処理済み】だけ書き出すか選択が可能でございます。

- ・【処理済み】以外も書き出す:新規・保留を除く全てのステータス
- ・【処理済み】だけ書き出す:処理済ステータスのみ

書き出し対象

・伝票番号入力済みの注文

更新される項目

・伝票番号

・出荷日

・配送会社

BASEはカート機能(アプリ)を追加することができる仕様ですが、 GoQからのデータ書出では対応していないアプリもございますのでご了承ください。

出荷日に未来の日付を入れて書き出しを行った場合、BASE側で発送通知が送られ対応済となり、 対応済になるとBASE側でステータス移動も行えないため、書出しする際はご注意ください。